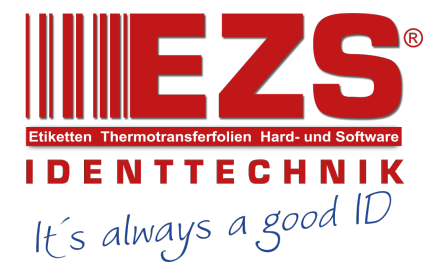

# TA210/ TA310/ TA200/ TA300 Series

# THERMAL TRANSFER / DIRECT THERMAL BAR CODE PRINTER

SERVICE MANUAL

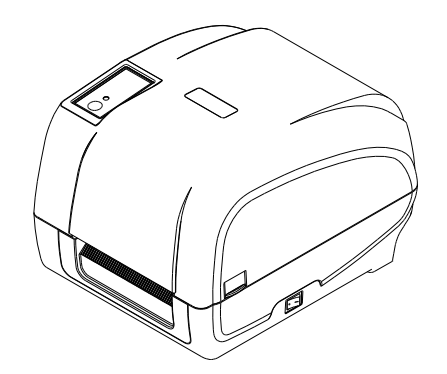

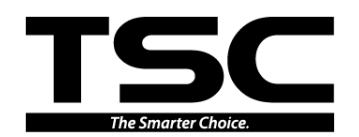

# TABLE OF CONTENT

| 1. OVERVIEW                                      | 1  |
|--------------------------------------------------|----|
| 1.1 Front View                                   | 1  |
| 1.2 Interior View                                | 2  |
| 1.3 Rear View                                    | 1  |
| 2. ELECTRONICS                                   | 3  |
| 2.1 Summary of Board Connectors                  | 3  |
| 2.2 Pin Configuration                            | 7  |
| 3. MECHANISM                                     | 9  |
| 3.1 Replacing the Print Engine Mechanism         | 9  |
| 3.2 Replacing the Main Board                     | 12 |
| 3.3 Replacing the Gap Sensor Module              | 13 |
| 3.4 Replacing the Black-mark Sensor Module       | 14 |
| 3.5 Replacing the Stepping Motor                 | 15 |
| 3.6 Replacing the Platen Roller Assembly         | 16 |
| 3.7 Replacing the Print Head Module              | 18 |
| 3.8 Replacing the Key Module (LCD Module/Option) | 20 |
| 3.9 Replacing the DC Motor Module                | 21 |
| 3.10 Peel-off Module Installation (Option)       | 22 |
| 3.11 Cutter Module Installation (Option)         | 24 |
| 4. TROUBLESHOOTING                               | 26 |
| 4.1 LED Status                                   | 26 |
| 4.2 Print Quality                                | 27 |
| 5. MAINTENANCE                                   | 30 |
| UPDATE HISTORY                                   | 32 |

# 1. OVERVIEW

# 1.1 Front View

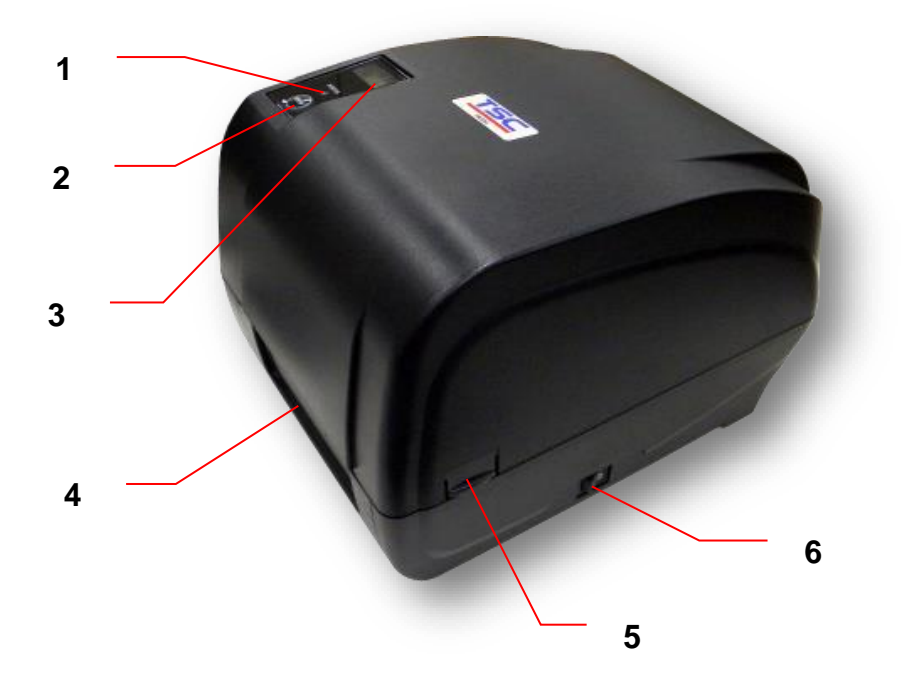

- 1. LED indicator
- 2. Feed key
- 3. LCD display (Option)
- 4. Paper exit chute
- 5. Top cover open tab
- 6. Power switch

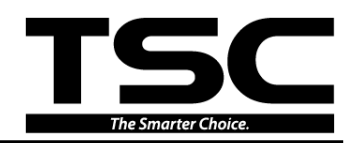

### **1.2 Interior View**

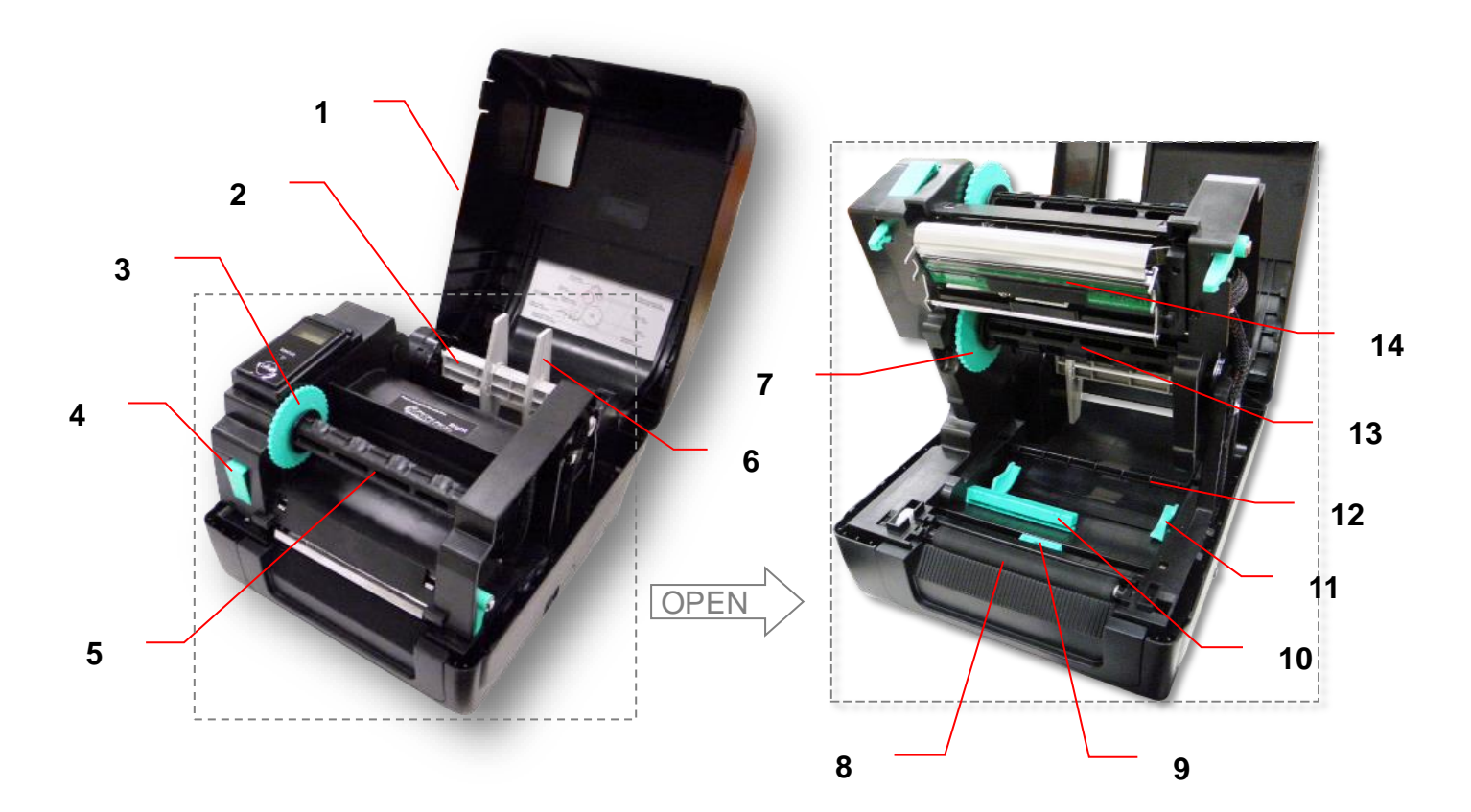

- 1. Printer top cover
- 2. Media supply spindle
- 3. Ribbon rewind hub
- 4. Print head release button
- 5. Ribbon rewind spindle
- 6. Fixing tab
- 7. Ribbon supply hub
- 8. Platen roller
- 9. Black mark sensor
- 10. Gap sensor
- 11. Media guide
- 12. Media bar
- 13. Ribbon supply spindle
- 14. Print head

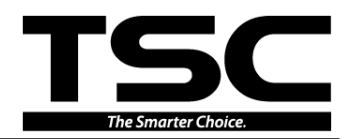

### **1.3 Rear View**

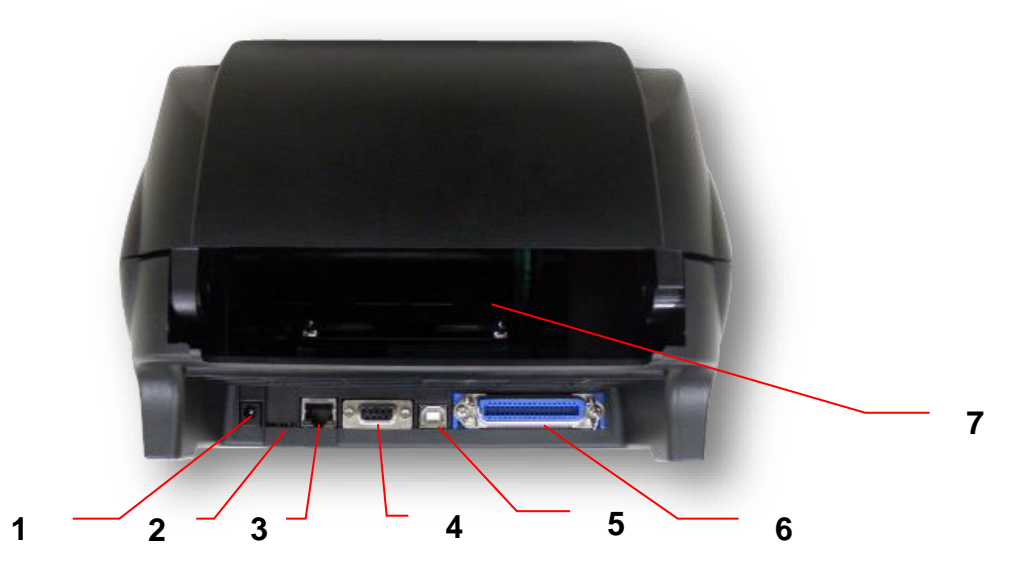

- 1. Power jack socket
- 2. \*microSD card slot (Option)
- 3. Internal Ethernet interface (Option)
- 4. RS-232C interface (Option)
- 5. USB interface (USB 2.0/ Full speed mode)
- 6. Centronics interface (Option)
- 7. Rear external label entrance chute

#### Note:

The interface picture here is for reference only. Please refer to the product specification for the interfaces availability.

| SD card spec      | SD card capacity | Approved SD card manufacturer |
|-------------------|------------------|-------------------------------|
| V1.0, V1.1        | microSD 128 MB   | Transcend, Panasonic          |
| V1.0, V1.1        | microSD 256 MB   | Transcend, Panasonic          |
| V1.0, V1.1        | microSD 512 MB   | Panasonic                     |
| V1.0, V1.1        | microSD 1 GB     | Transcend, Panasonic          |
| V2.0 SDHC CLASS 4 | microSD 4 GB     | Panasonic                     |
| V2.0 SDHC CLASS 6 | microSD 4 GB     | Transcend                     |

#### \* Recommended SD card specification.

- The DOS FAT file system is supported for the SD card.

- Folders/files stored in the SD card should be in the 8.3 filename format.

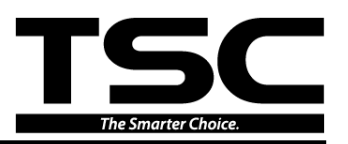

# 2. ELECTRONICS

### 2.1 Summary of Board Connectors Main board

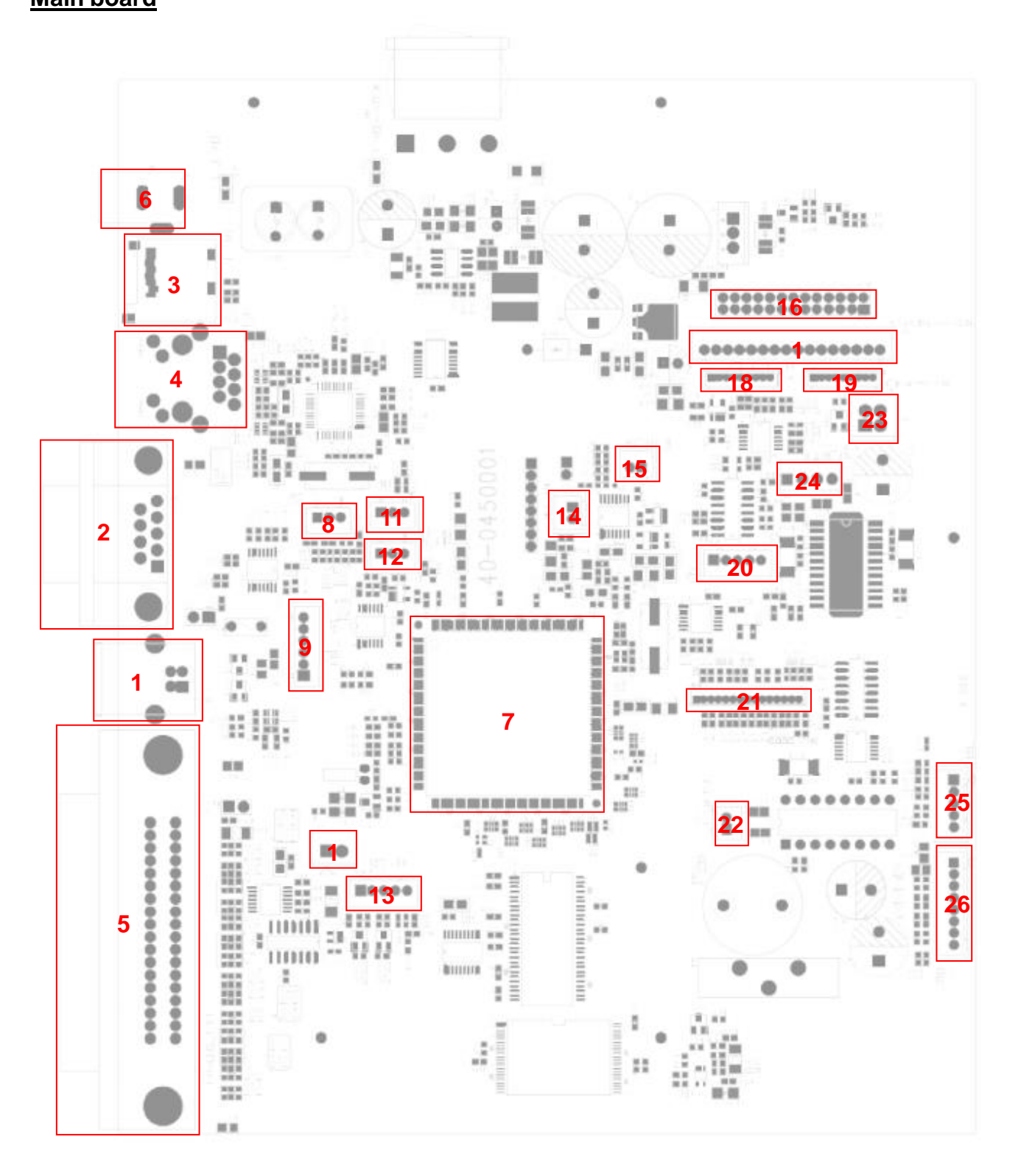

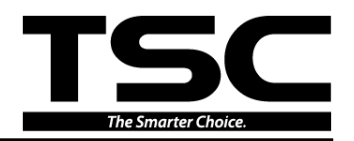

| Connector | Description                   |                   |                     |                                               |  |  |
|-----------|-------------------------------|-------------------|---------------------|-----------------------------------------------|--|--|
| 1         | USB connector                 |                   |                     |                                               |  |  |
| 2         | RS-232C connector             | RS-232C connector |                     |                                               |  |  |
| 3         | SD card slot                  |                   |                     |                                               |  |  |
| 4         | Ethernet RJ-45 connector (Opt | tion)             |                     |                                               |  |  |
| 5         | Centronics port connector     |                   |                     |                                               |  |  |
| 6         | DC power connector            |                   |                     |                                               |  |  |
| 7         | Micro processor               |                   |                     |                                               |  |  |
|           | Gap sensor connector          |                   |                     |                                               |  |  |
|           |                               | Pin               | Description         | Voltage                                       |  |  |
|           |                               | 1                 | Power               | 3.3V                                          |  |  |
| 8         |                               | 2                 | Gap sensor emitter  | 2.1~2.2V: Emitter on<br>2.6~2.7V: Emitter off |  |  |
|           | 3 GAP                         | 3                 | Gap sensor receiver | A/D : 0~3.3V                                  |  |  |
|           |                               |                   |                     |                                               |  |  |
| 9         | RFID module connector         |                   |                     |                                               |  |  |
| 10        | ESD_GND_PIN                   |                   |                     |                                               |  |  |
|           | Black mark sensor connector   |                   |                     |                                               |  |  |
|           |                               | Pin               | Description         | Voltage                                       |  |  |
|           |                               | 1                 | Power               | 3.3V                                          |  |  |
| 11        |                               | 2                 | BM sensor emitter   | 2.1~2.2V: Emitter on<br>2.6~2.7V: Emitter off |  |  |
|           | J602                          | 3                 | BM sensor receiver  | A/D : 0~3.3V                                  |  |  |
|           |                               |                   |                     |                                               |  |  |
| 12        | Ribbon Encode connector       |                   |                     |                                               |  |  |

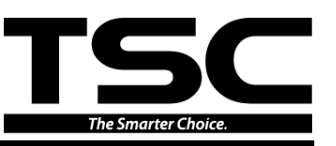

|    |                                                                                                    | Pin                          | Description                  | Voltage                                         |
|----|----------------------------------------------------------------------------------------------------|------------------------------|------------------------------|-------------------------------------------------|
|    |                                                                                                    | 1                            | Power                        | 3.3V                                            |
|    |                                                                                                    | 2                            | Encoder signal               | 3.3V                                            |
|    | LNCODL                                                                                                    | 3                            | GND                          | 0V                                              |
|    | Key& LED connector                                                                                                    |                              |                              |                                                 |
|    |                                                                                                    | Pin                          | Description                  | Voltage                                         |
|    |                                                                                                    | 1                            | POWER                        | 3.3V                                            |
| 13 |                                                                                                    | 2                            | LED Green                    | LED light on:1.1~1.4V<br>LED light off:1.6~1.9V |
| 13 | J604                                                                                                    | 3                            | LED Red                      | LED light on:1.4~1.7V<br>LED light off:1.8~2.1V |
|    | KEY/LED                                                                                                    | 4                            | KEY                          | 0V: Push key<br>3.3V: Stand-by                  |
|    |                                                                                                    | 5                            | GND                          | 0V                                              |
|    | Head open switch connector                                                                                                    |                              |                              |                                                 |
|    | J603 HEAD OPEN                                                                                                    | Pin                          | Description                  | Voltage                                         |
| 14 |                                                                                                    | 1                            | Head open switch             | 0V : Head close<br>3.3V : Head open             |
|    |                                                                                                    |                              |                              |                                                 |
|    |                                                                                                    | 2                            | GND                          | OV                                              |
|    |                                                                                                    | 2                            | GND                          | 0V                                              |
|    | Motor temperature sensor con                                                                                                    | 2<br>nector                  | GND                          | 0V                                              |
|    | Motor temperature sensor con                                                                                                    | 2<br>nector<br>Pin           | GND Description              | 0V<br>Voltage                                   |
| 15 | Motor temperature sensor cont                                                                                                    | 2<br>nector<br>Pin<br>1      | GND Description MOTER_TM     | 0V<br>Voltage<br>AD : 0~3.3V                    |
| 15 | Motor temperature sensor control of the sensor control of the sens | 2<br>nector<br>Pin<br>1<br>2 | GND Description MOTER_TM GND | 0V<br>Voltage<br>AD : 0~3.3V<br>0V              |

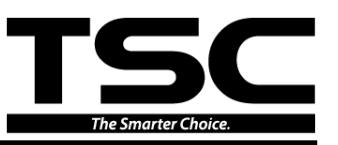

| 16 | HEADER                    |     |                                  |                                                    |
|----|---------------------------|-----|----------------------------------|----------------------------------------------------|
| 17 | KPZ-108-8TAE1-TSCA        |     |                                  |                                                    |
| 18 | KD2004-CF10E_A (reserved) |     |                                  |                                                    |
| 19 | KD2004-CF10E_B (reserved) |     |                                  |                                                    |
| 20 | COM5_2                    |     |                                  |                                                    |
| 21 | LCD panel connector       |     |                                  |                                                    |
| 22 | DC motor connector        |     |                                  |                                                    |
| 23 | ESD_GND_PIN               |     |                                  |                                                    |
| 24 | Stepping motor connector  |     |                                  |                                                    |
|    | Peel-off sensor connector |     |                                  |                                                    |
|    |                           | Pin | Description                      | Voltage                                            |
|    |                           | 1   | POWER                            | 3.3V                                               |
|    |                           | 2   | Reserved                         |                                                    |
| 25 |                           | 3   | Peel sensor emitter              | Emitter on: 2.2~2.3V<br>Emitter off: 2.6~2.7V      |
|    | $5$ $\triangle$ PEEL      | 4   | Peel sensor receiver             | AD : 0~3.3V                                        |
|    |                           | 5   | GND                              | 0V                                                 |
|    |                           |     |                                  |                                                    |
|    | Cutter connector          |     |                                  |                                                    |
|    |                           | Pin | Description                      | Voltage                                            |
|    |                           | 1   | Cutter power                     | 24V                                                |
|    |                           | 2   | GND                              | 0V                                                 |
|    |                           | 3   | Cutter direction                 | 0V: Cutter positive cut<br>5V: Cutter negative cut |
| 26 |                           | 4   | Cutter enable                    | 0V: Cutter work<br>5V: Cutter stop                 |
|    | <sup>8</sup> CUTIER J503  | 5   | Cutter position<br>sensor switch | 0V: Cutter stop<br>3.3V: Cutter work               |
|    |                           | 6   | GND                              | 0V                                                 |
|    |                           | 7   | Logic power                      | 5V                                                 |
|    |                           | 8   | Reserved                         |                                                    |
|    |                           |     |                                  |                                                    |

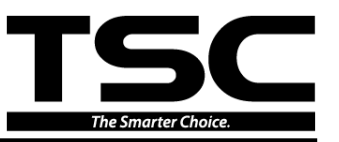

# 2.2 Pin Configuration

### <u>RS-232C</u>

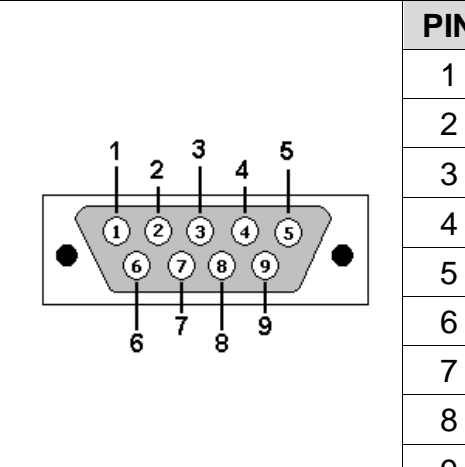

|   | PIN | CONFIGURATION |
|---|-----|---------------|
|   | 1   | +5 V          |
|   | 2   | TXD           |
|   | 3   | RXD           |
| 2 | 4   | CTS           |
| • | 5   | GND           |
|   | 6   | RTS           |
|   | 7   | N/C           |
|   | 8   | RTS           |
|   | 9   | N/C           |

<u>USB</u>

| ( <del>))</del> ) | PIN | CONFIGURATION |
|-------------------|-----|---------------|
| 2001              | 1   | N/C           |
|                   | 2   | D-            |
| 3884              | 3   | D+            |
| U <u></u> l       | 4   | GND           |

#### **Centronics**

|                                         | Pin   | SPP Mode        | Nibble | In/Out |
|-----------------------------------------|-------|-----------------|--------|--------|
|                                         | 1     | Strobe          | N/A    | In     |
|                                         | 2-9   | Data 0-7        | N/A    | In     |
|                                         | 10    | Ack             | N/A    | Out    |
|                                         | 11    | Busy            | N/A    | Out    |
|                                         | 12    | Paper Out / End | N/A    | Out    |
| 18 1                                    | 13    | Select          | N/A    | Out    |
| 000000000000000000000000000000000000000 | 14    | Ground          | N/A    | GND    |
| 36 19                                   | 15    | No Defined      | N/A    | N/A    |
| 30 13                                   | 16-17 | Ground          | N/A    | GND    |
|                                         | 18    | No Defined      | N/A    | N/A    |
|                                         | 19-30 | Ground          | N/A    | GND    |
|                                         | 31    | No Defined      | N/A    | N/A    |
|                                         | 32    | Error / Fault   | N/A    | Out    |
|                                         | 33-35 | Ground          | N/A    | GND    |
|                                         | 36    | No Defined      | N/A    | N/A    |

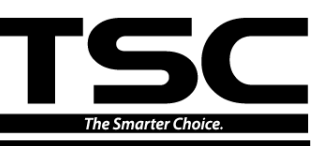

### Ethernet

|  | PIN | CONFIGURATION |
|--|-----|---------------|
|  | 1   | Tx+           |
|  | 2   | Tx-           |
|  | 3   | Rx+           |
|  | 4   | N/C           |
|  | 5   | N/C           |
|  | 6   | Rx-           |
|  | 7   | N/C           |
|  | 8   | N/C           |

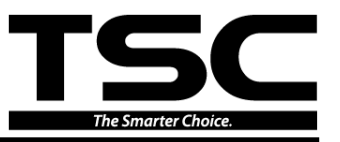

# **3. MECHANISM**

Please turn off the power switch and unplug the power adapter before replacing parts.

# 3.1 Replacing the Print Engine Mechanism

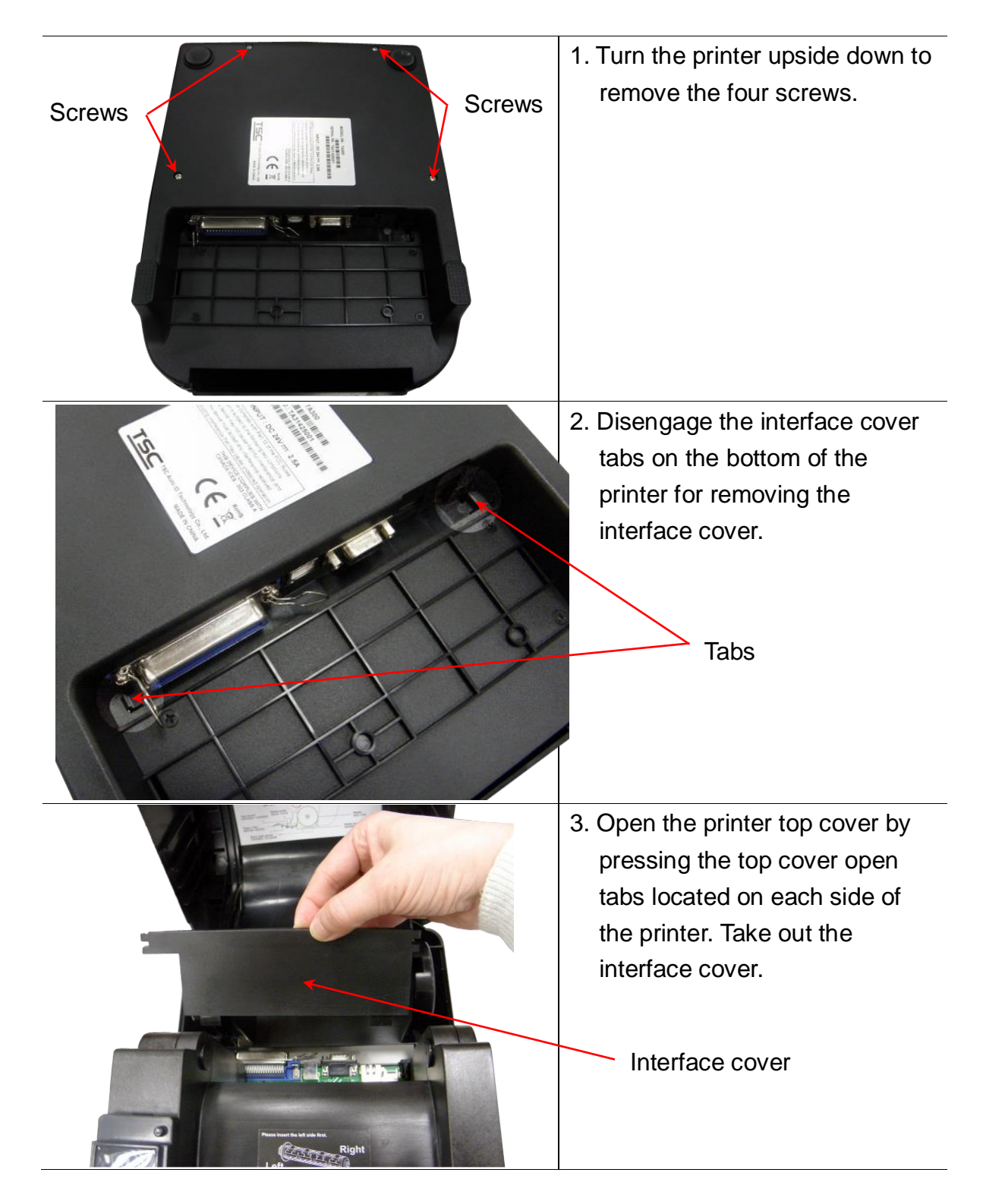

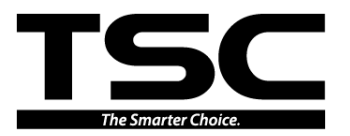

|                           | 4. Push the print head release<br>button to open the print head<br>mechanism.                                                                                                    |
|---------------------------|----------------------------------------------------------------------------------------------------|
|                           | 5. Remove the lower front panel.                                                                                                    |
| Print engine<br>mechanism | <ul> <li>6. Remove/Replace the print<br/>engine mechanism.</li> <li>7. Reassemble the parts in the<br/>reverse procedure.</li> <li>Note:<br/>For more detail about print<br/>engine mechanism, please refer<br/>to next page.</li> </ul> |

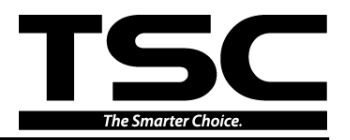

### Print engine mechanism measurements

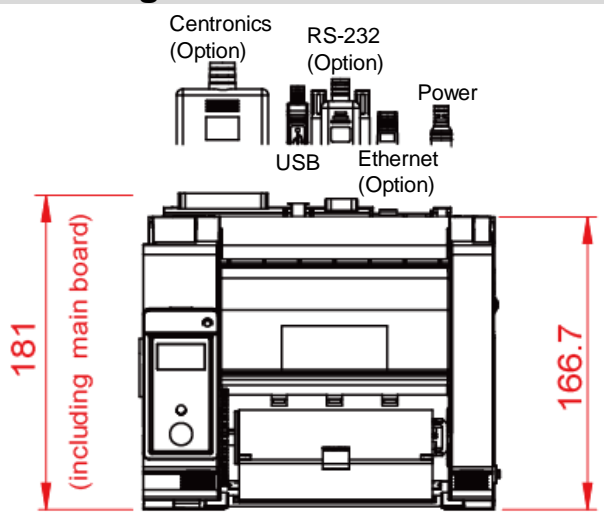

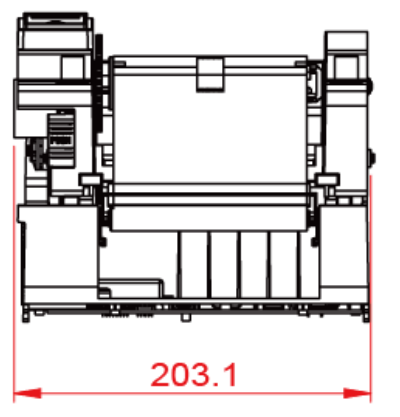

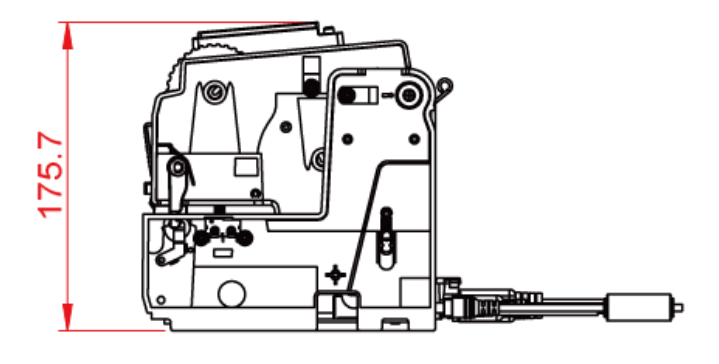

**Bottom view** 

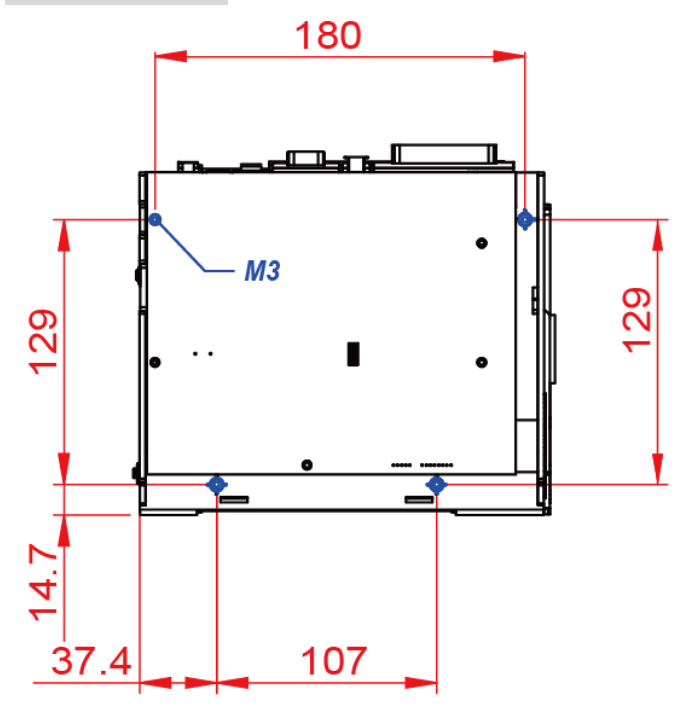

#### Note:

- 1. All measurements are in mm.
- 2. There are 4 fastenings in this print engine mechanism, the fastening location be marked in blue on bottom view drawing, fits with screw M3.

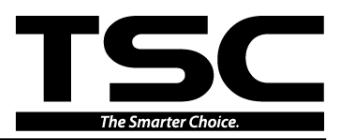

# 3.2 Replacing the Main Board

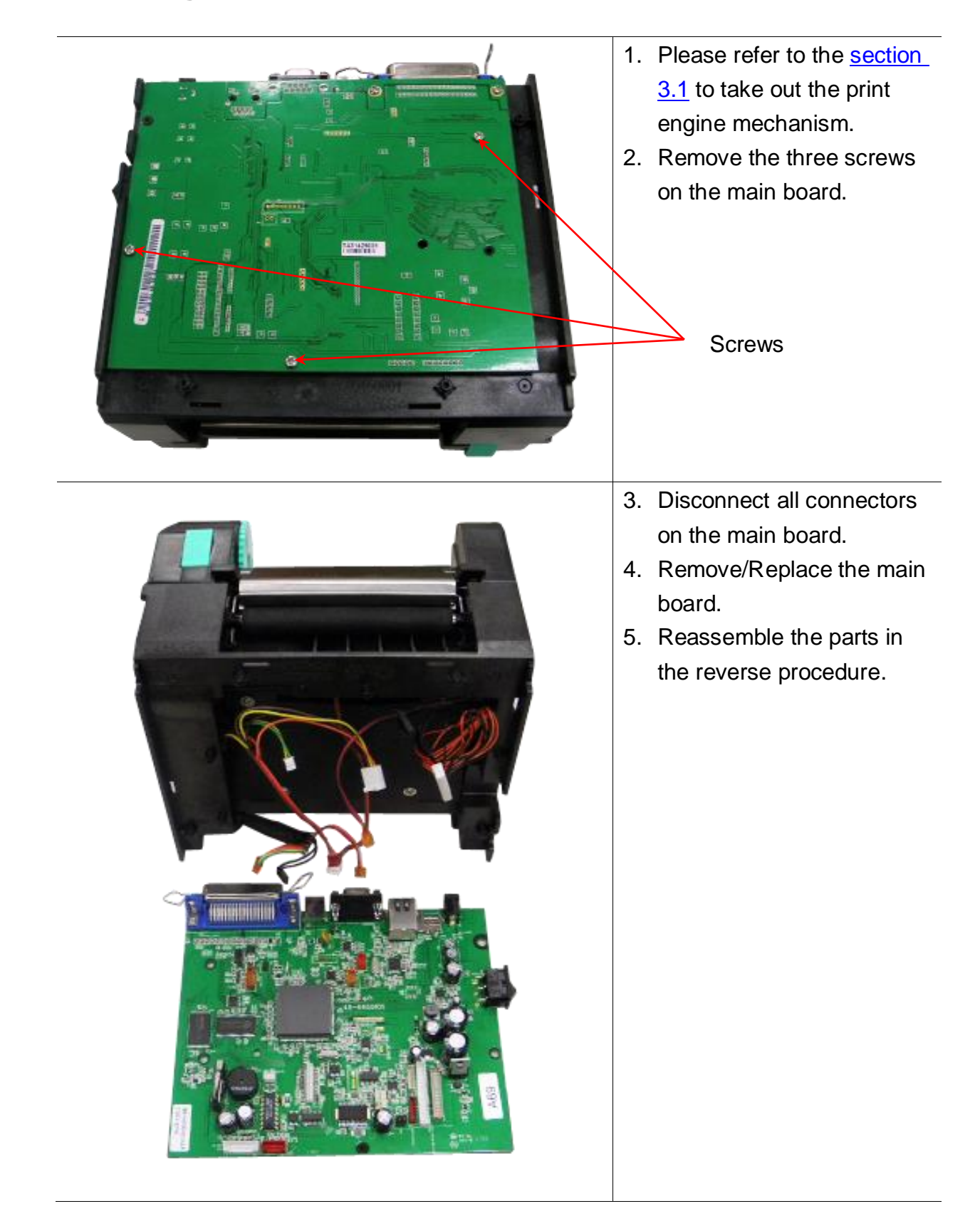

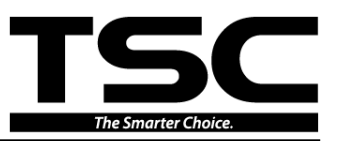

# 3.3 Replacing the Gap Sensor Module

| Cable tie | 1.<br>2. | Please refer to the <u>section</u><br><u>3.2</u> to remove the main<br>board.<br>Release one cable tie for<br>gap sensor module<br>connector (red). |
|-----------|----------|----------------------------------------------------------------------------------------------------|
|           |          | _ Gap sensor module connector                                                                                                    |
|           | 3.       | Remove/Replace the gap sensor module.                                                                                                    |
|           | 4.       | Reassemble the parts in the reverse procedure.                                                                                                    |

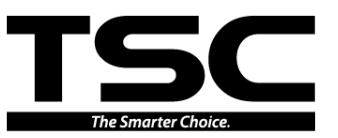

### 3.4 Replacing the Black-mark Sensor Module

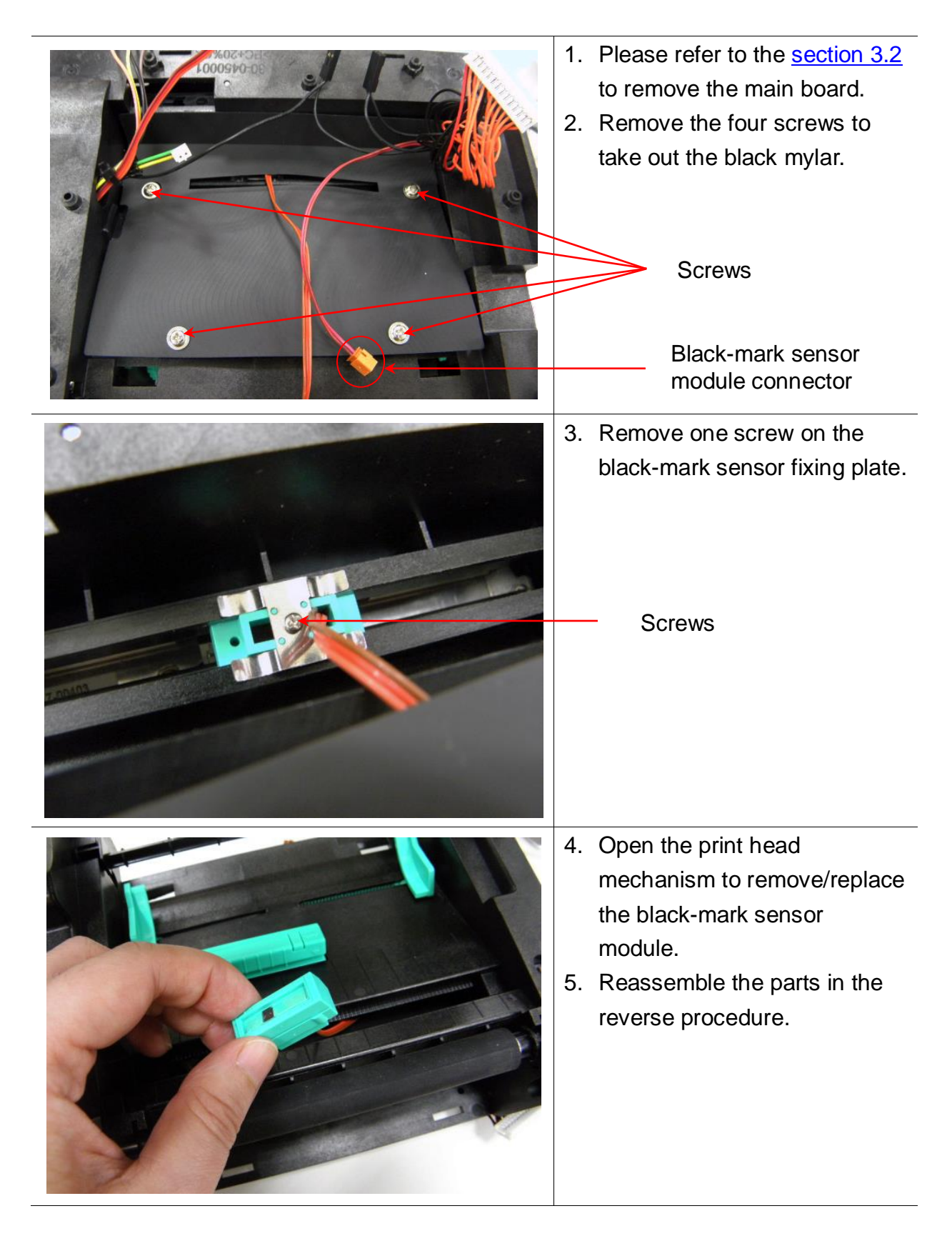

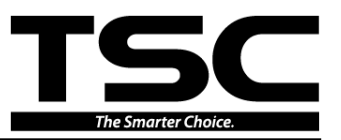

### **3.5 Replacing the Stepping Motor**

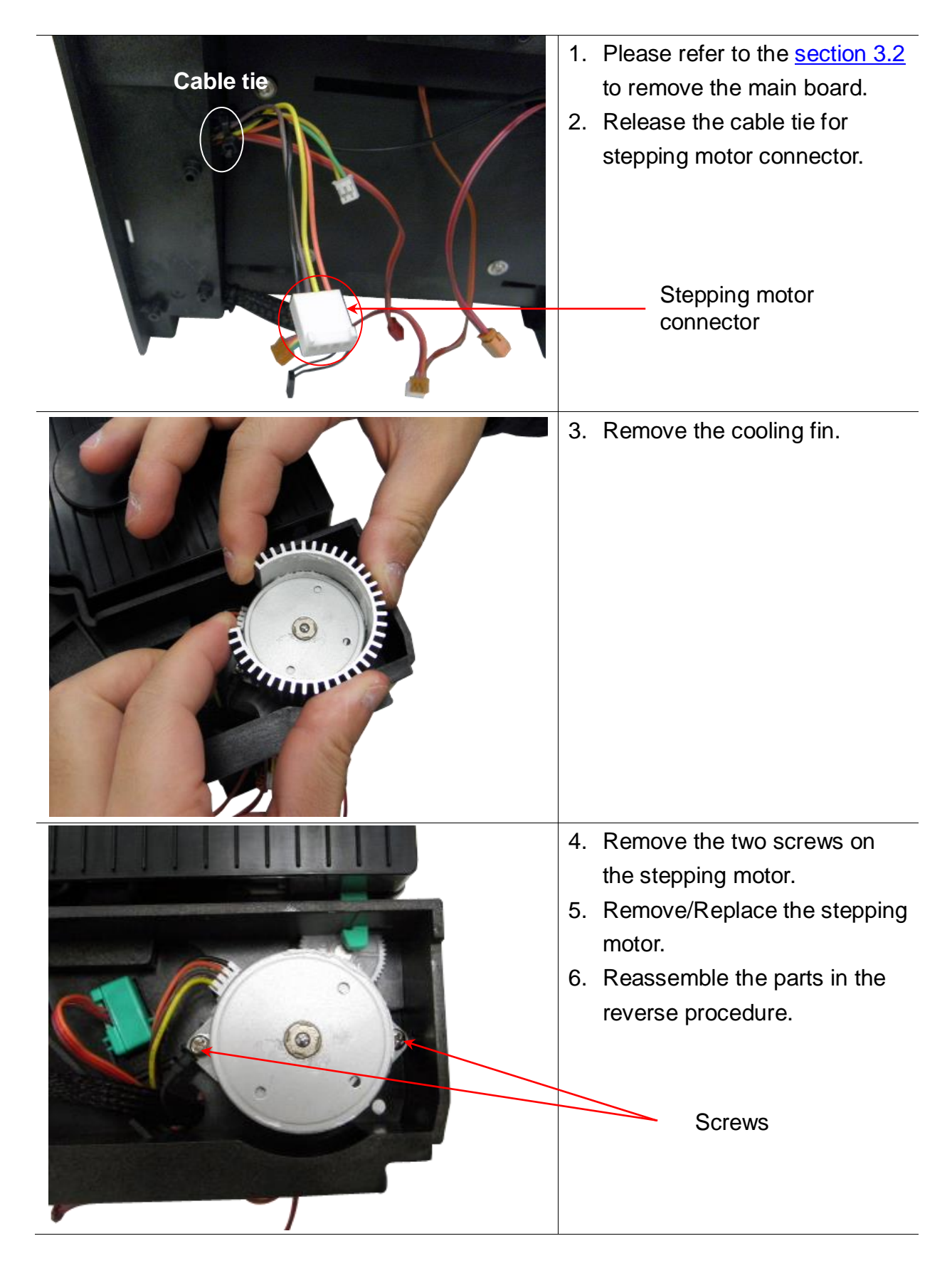

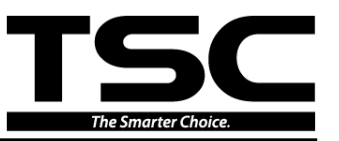

# 3.6 Replacing the Platen Roller Assembly

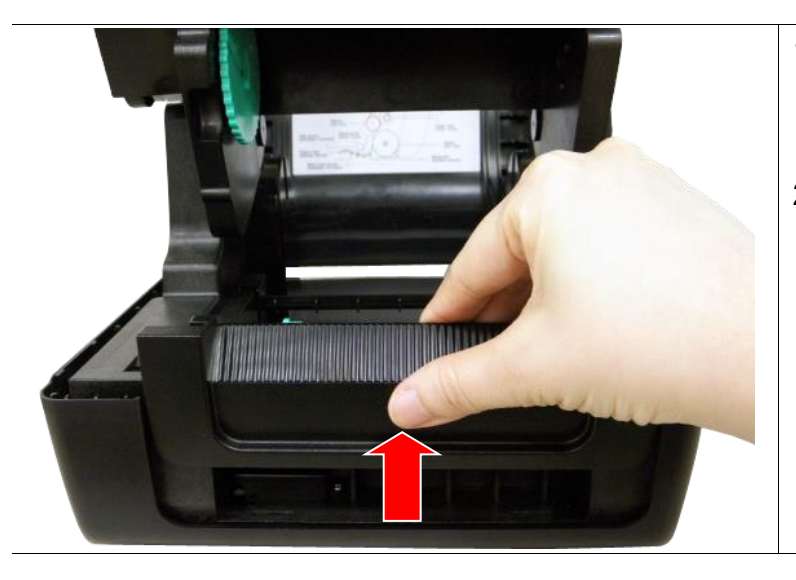

- Open the printer top cover then open the print head mechanism.
- 2. Remove the lower front panel.

3. Disengage the platen holder tabs by pulling out the right side and left side tabs. Rotate the tabs into the forward position. (see picture below)

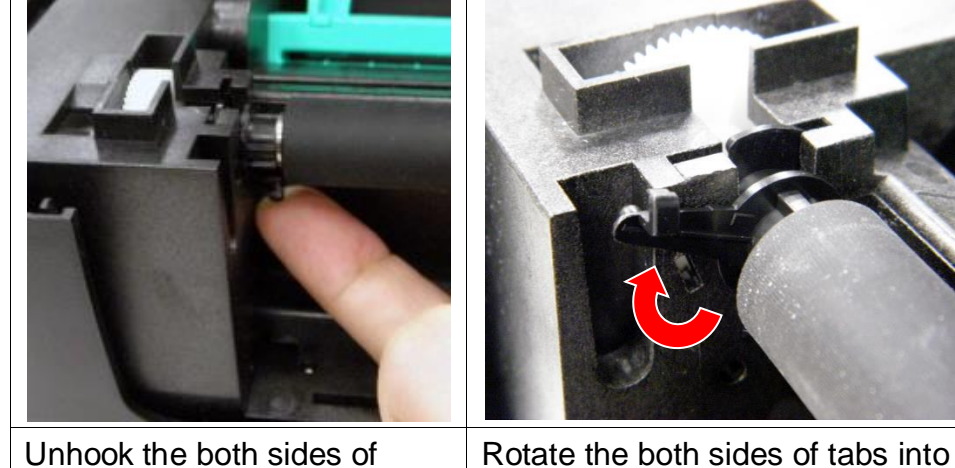

Unhook the both sides of platen holder tabs.

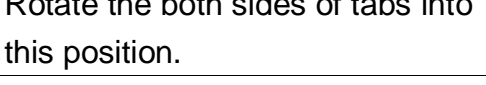

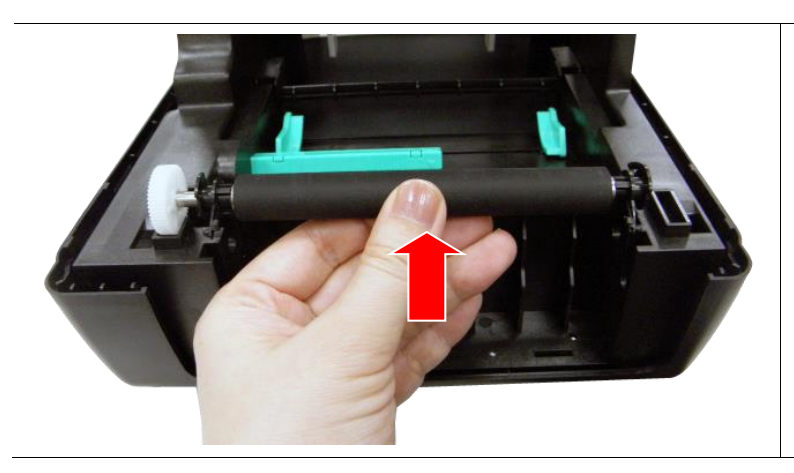

4. Take out the platen roller assembly.

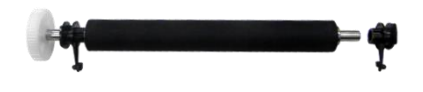

5. Reassemble the parts in the reverse procedure.

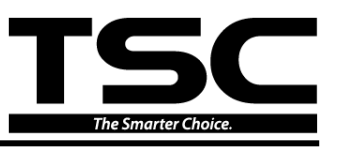

Note:

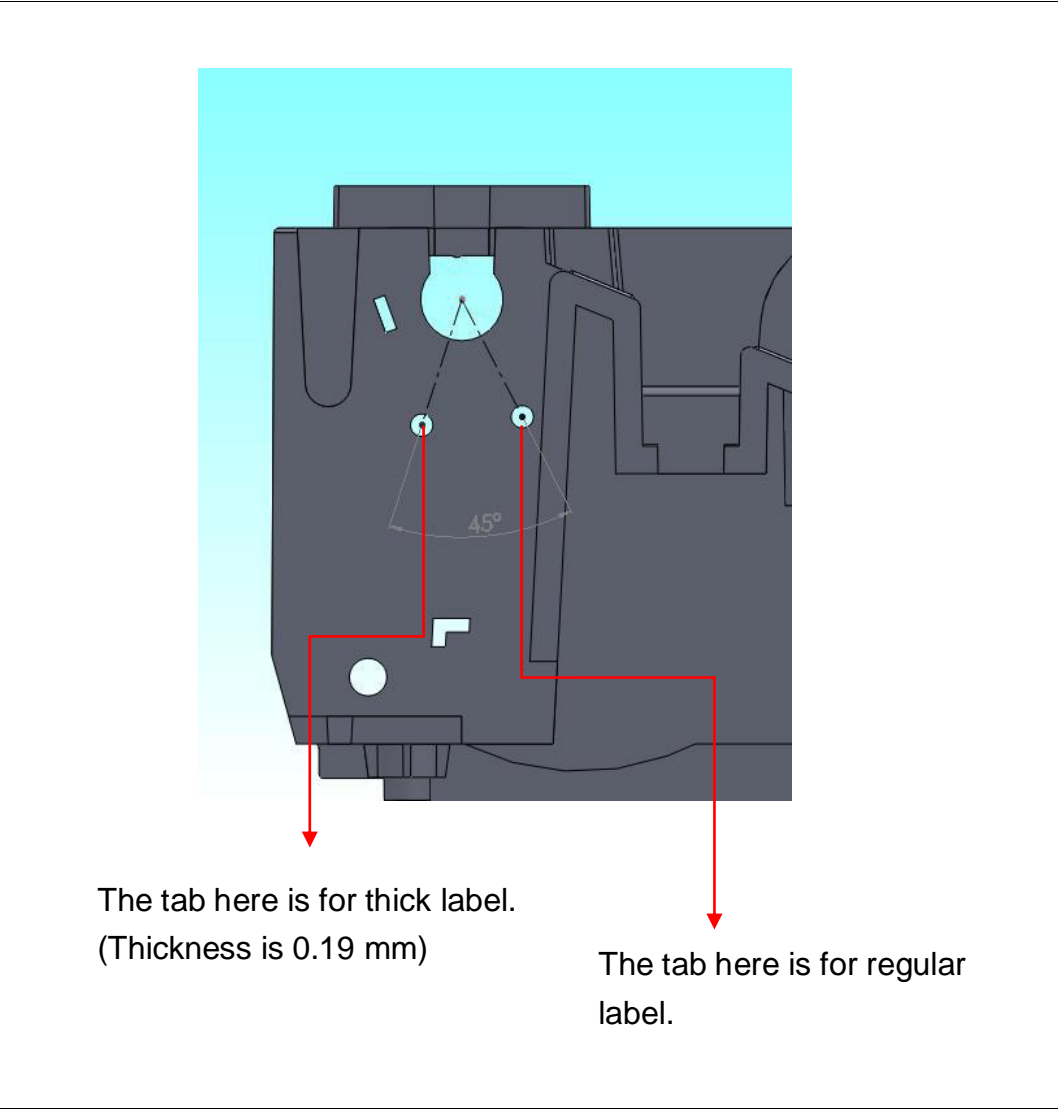

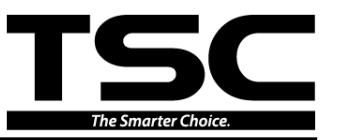

# **3.7 Replacing the Print Head Module**

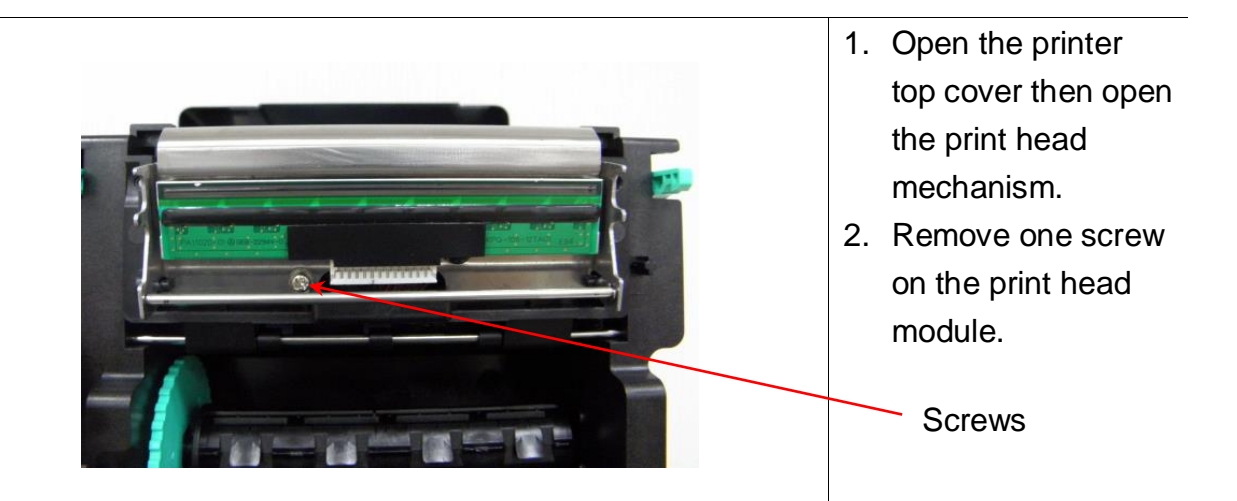

3. Disengage the print head plastic bracket by pulling down the middle of the plastic bracket. Let print head bracket drops into its place.

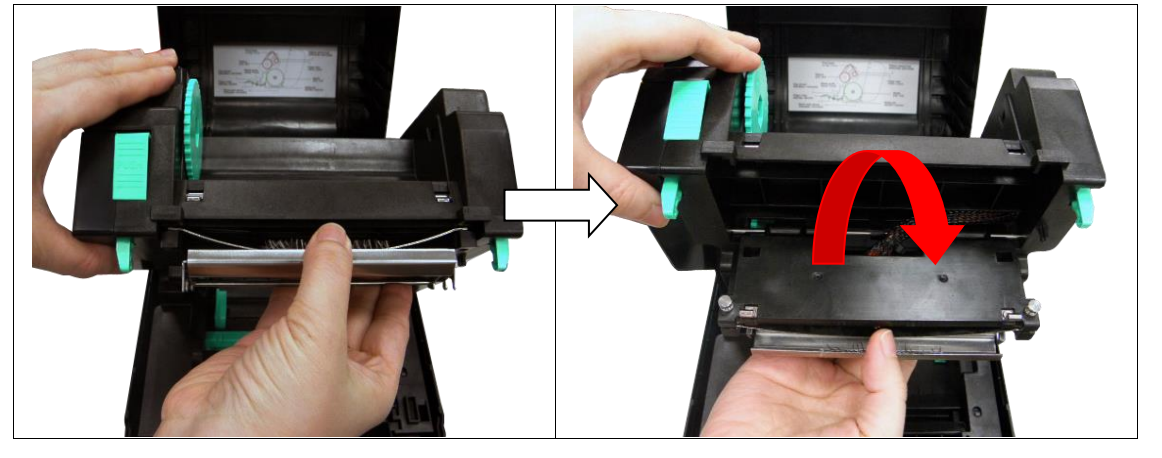

4. Press the print head bracket and print head module a little bit to remove the both side located pins.

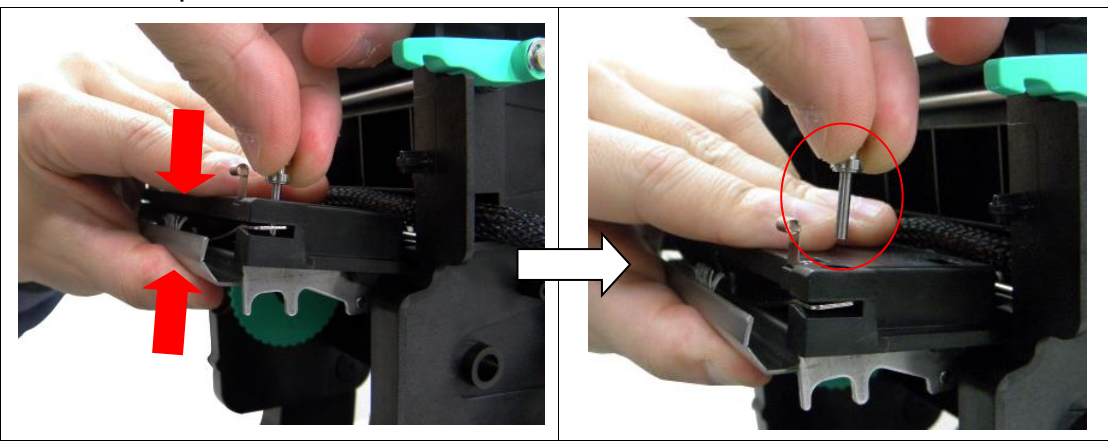

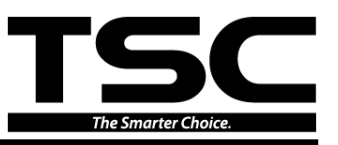

5. Pull the print head module forward to take out the module.

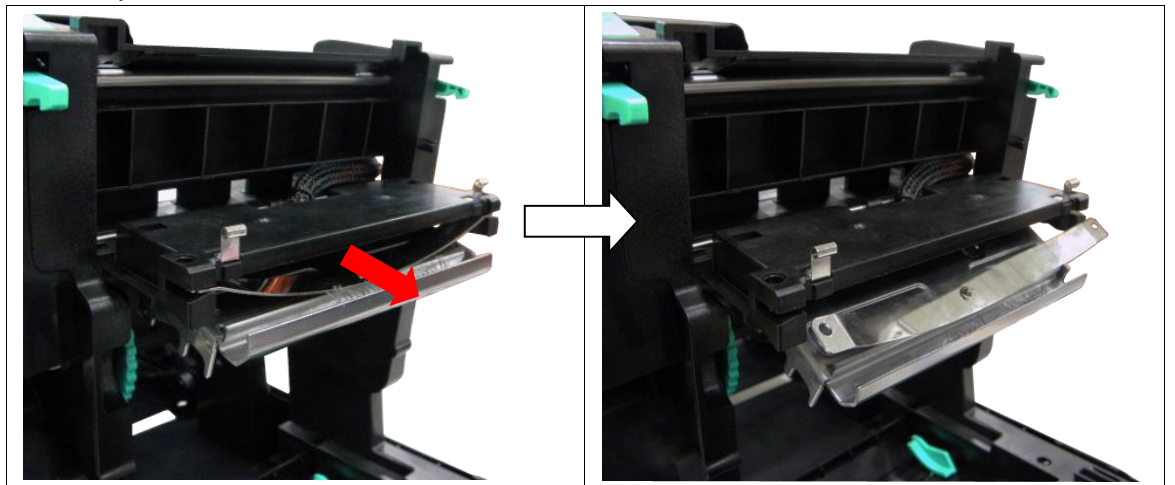

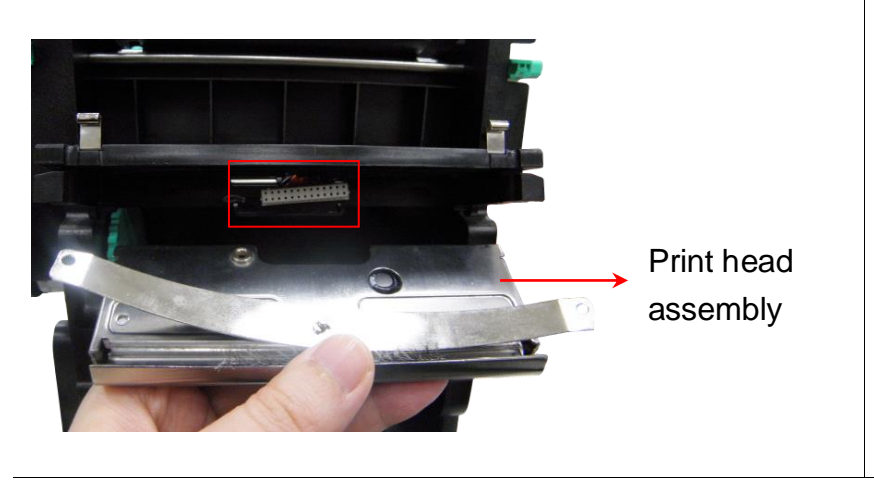

- 6. Disconnect the print head harness.
- Remove/Replace the print head assembly.
   Note:

There is static brush adhered on the print head module. Please insert the print head module carefully.

8. Connect the print head harness and carefully insert the print head module spring plate into the ribbon base print head spring plate slot. Make sure the print head bracket hinge slots are engaged with the hinges at both sides.

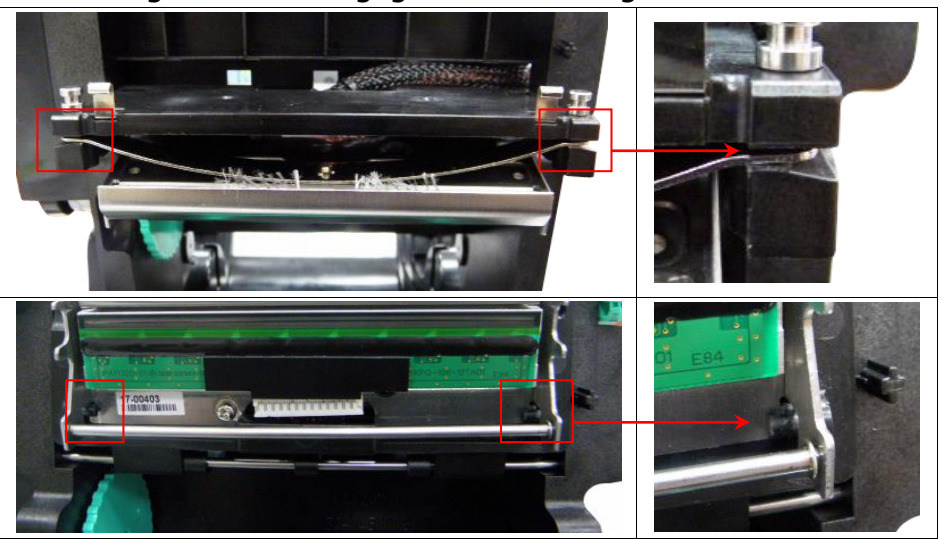

9. Reassemble the parts in the reverse procedures.

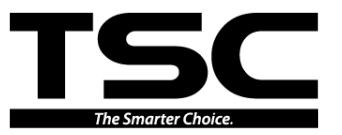

# 3.8 Replacing the Key Module (LCD Module/Option)

1. Remove the key/LCD module by pressing the top of the module to release the tab.

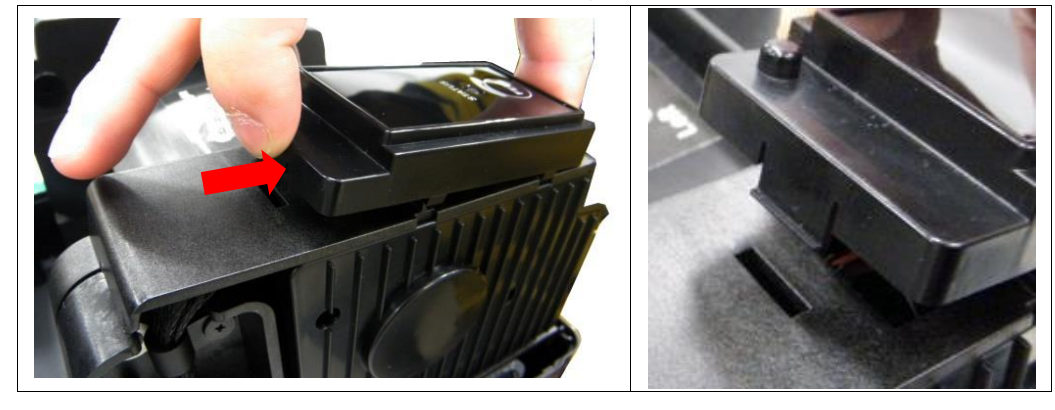

- 2. Disconnect the harness (or harnesses).
- 3. Remove/Replace the key module (or LCD module).

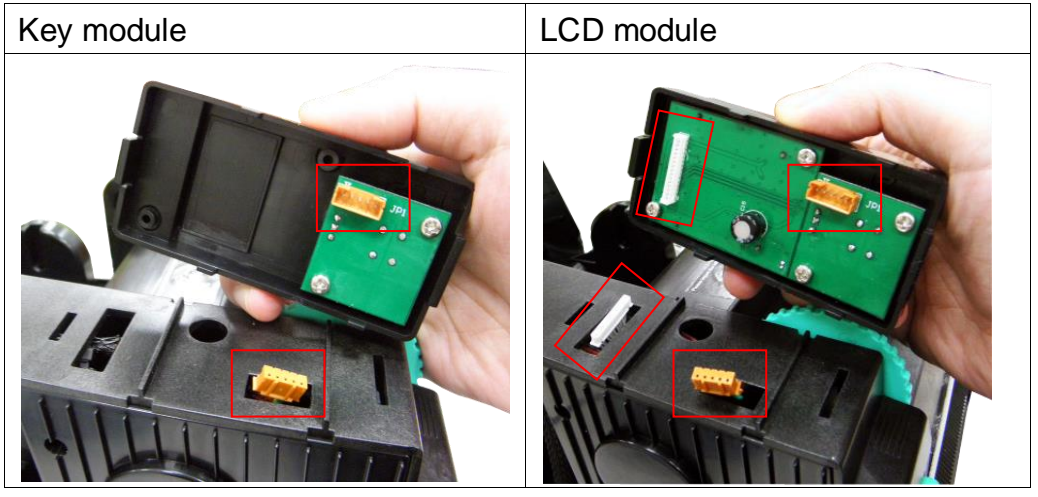

4. Reassemble the parts in the reverse procedures. Note: Please install the lower tab first.

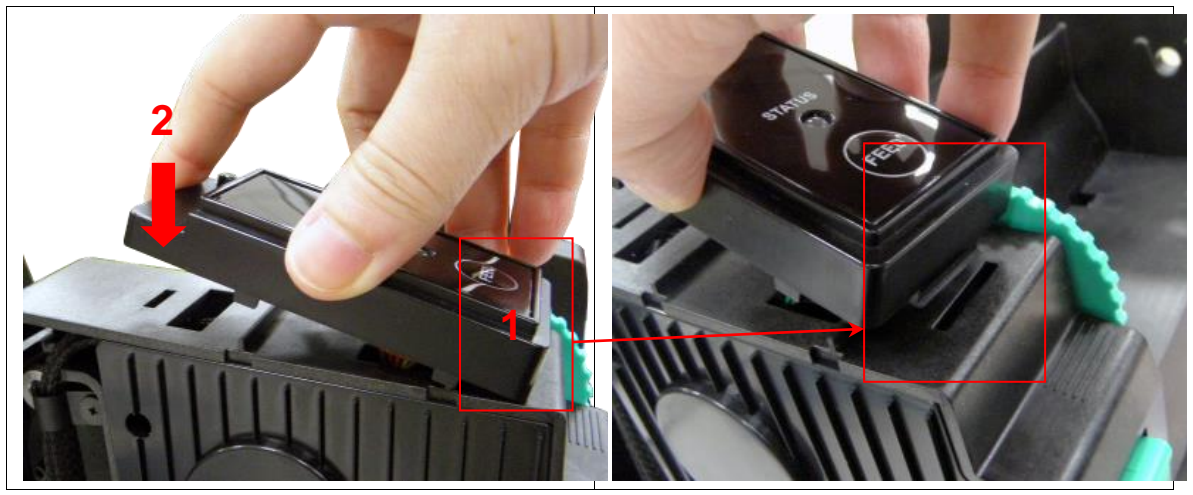

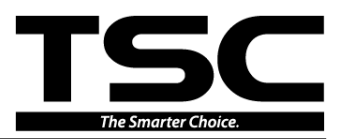

# **3.9 Replacing the DC Motor Module**

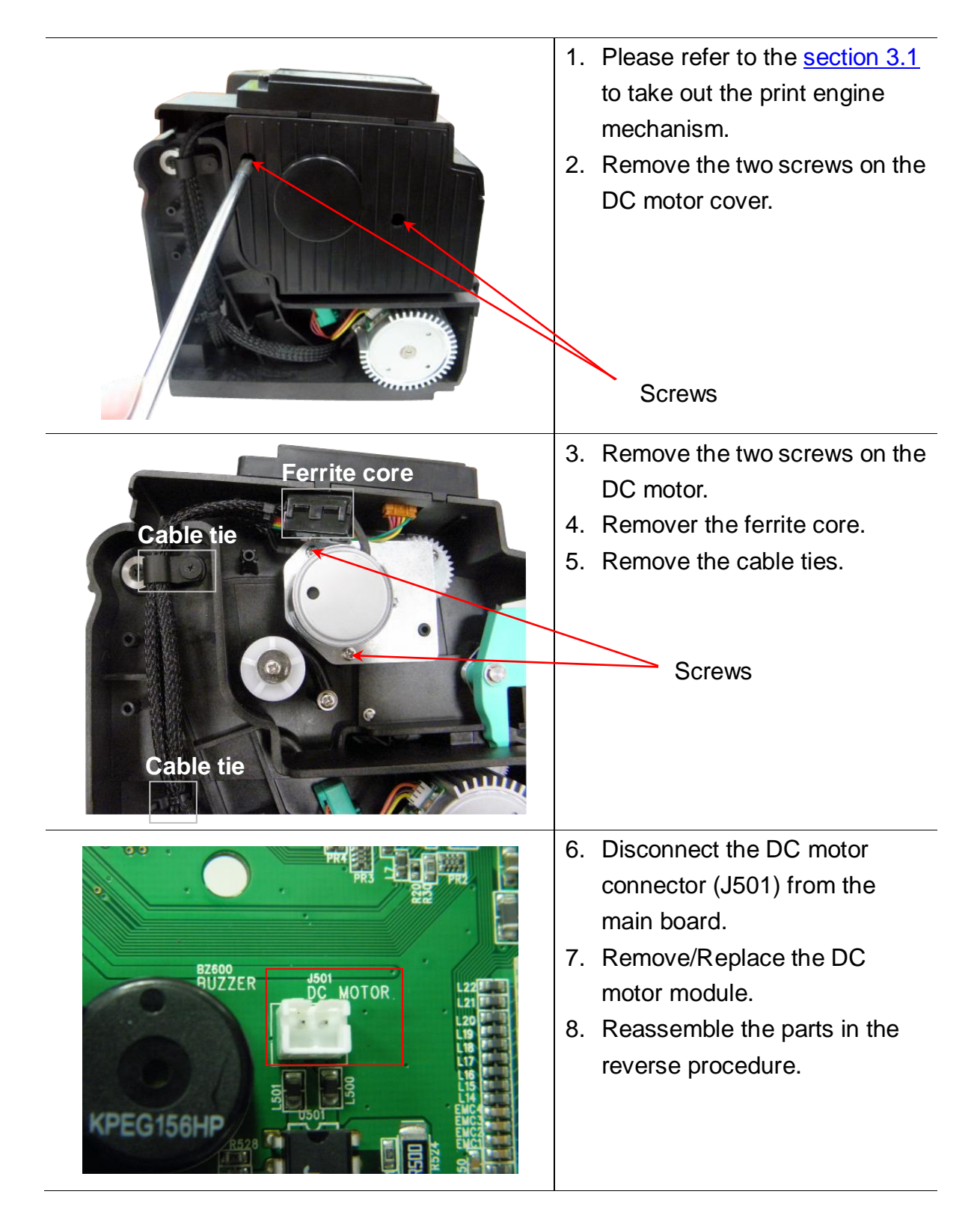

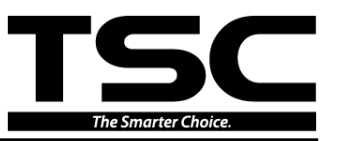

# 3.10 Peel-off Module Installation (Option)

| 1. | Please refer to the <u>section 3.6</u> to<br>remove the platen roller<br>assembly.<br>Unscrew one screw to remove<br>the connector cover.        |
|----|----------------------------------------------------------------------------------------------------|
| 3. | Plug in the peel-off module<br>harness connector to the 5-pin<br>red socket on the main board.                                                   |
| 4. | Fasten back the connector<br>cover. Install the peel-off panel<br>by putting the both sides of tabs<br>into the holes on front inner<br>printer. |

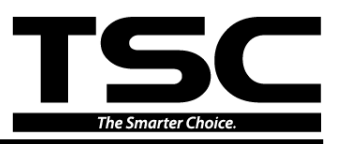

5. Put back the platen roller assembly. Then rotate the right side and left side platen holder tabs into down position (see picture below) to install the peel-off bar into the slots. Then, rotate the tabs to engage the platen holder tab to the printer.

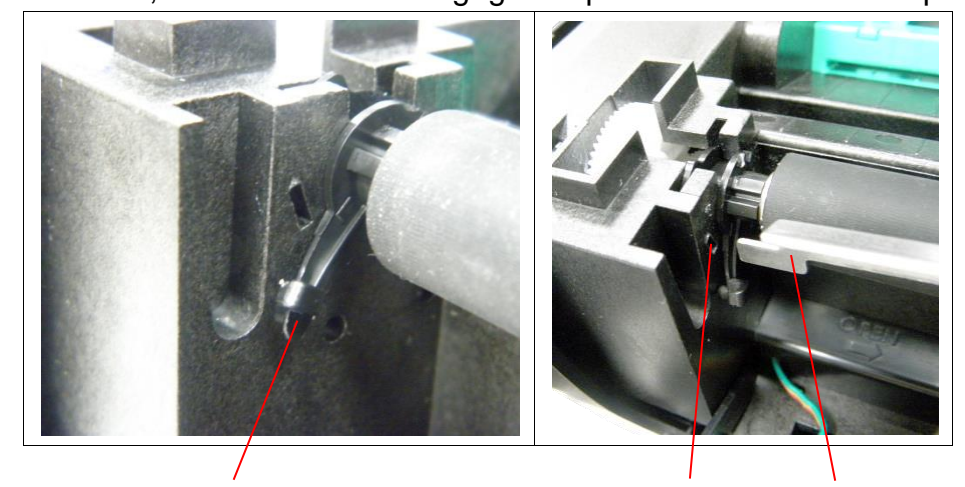

Rotate the tab into this degree for the peel-off bar.

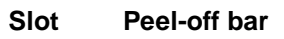

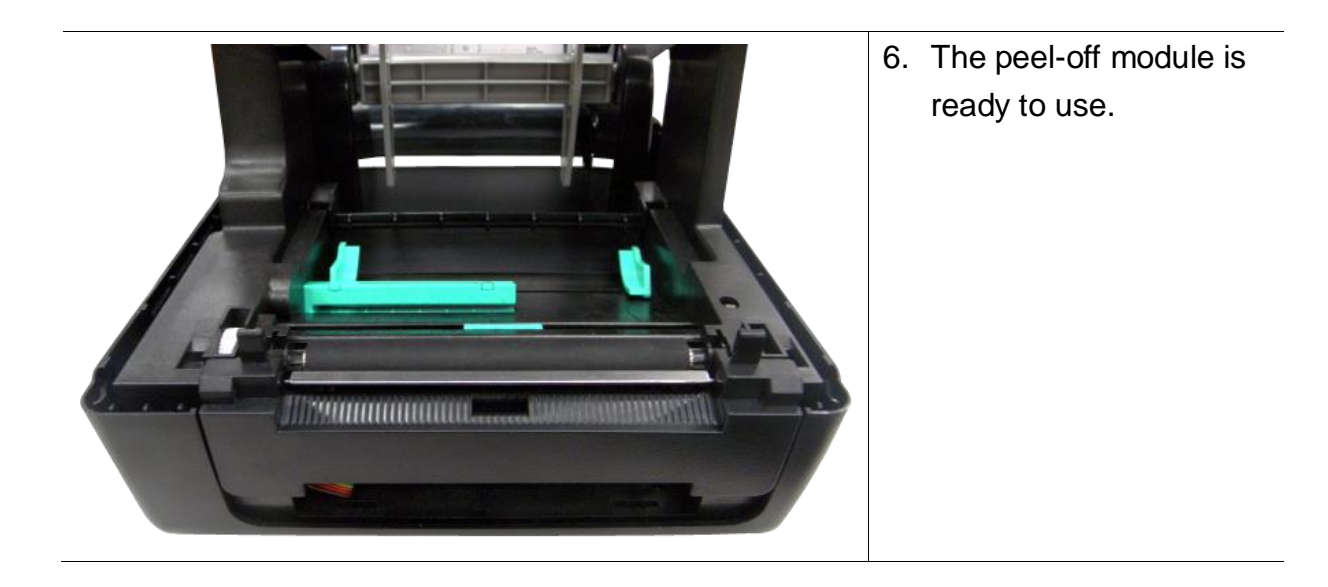

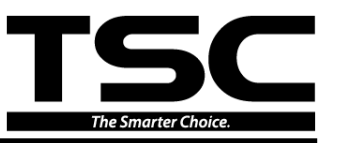

# **3.11 Cutter Module Installation (Option)**

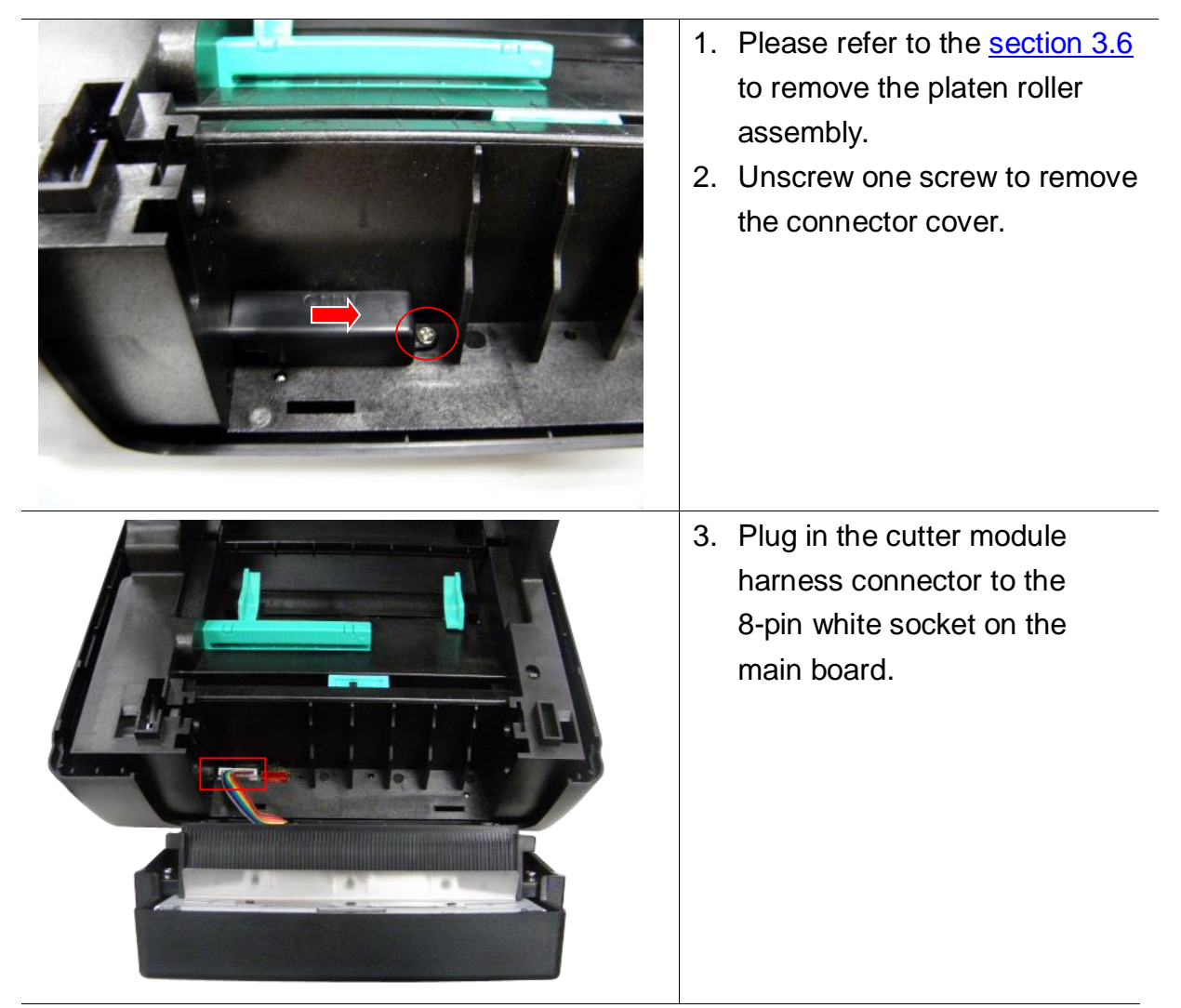

4. Install back the connector cover and platen roller assembly.

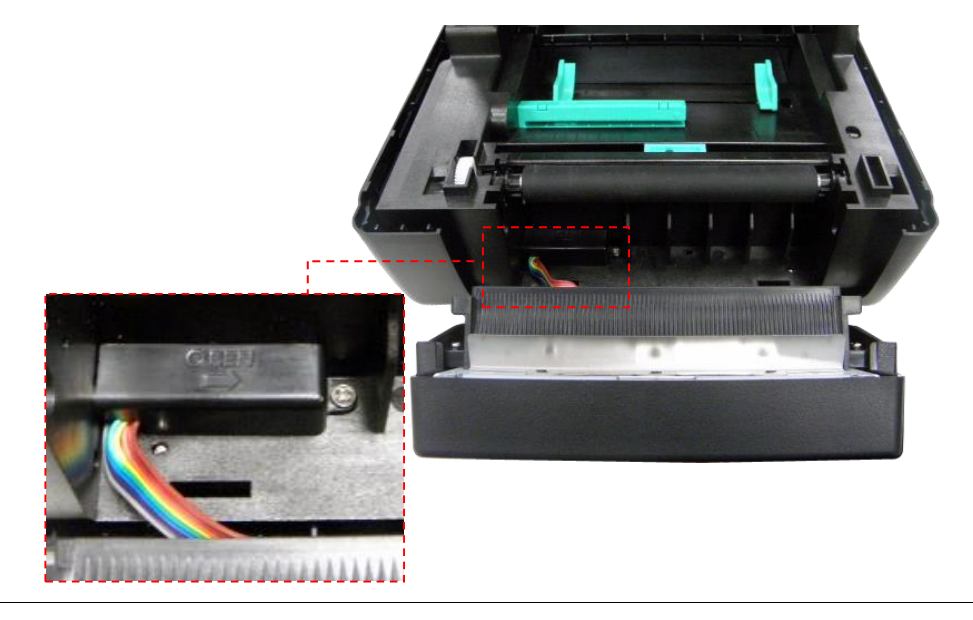

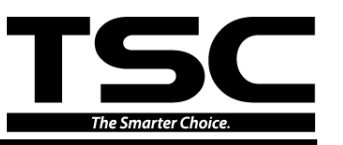

5. Place the cutter module into the both sides of notches on lower inner printer. Then push the cutter module to lock into the lower front printer. (see picture below)

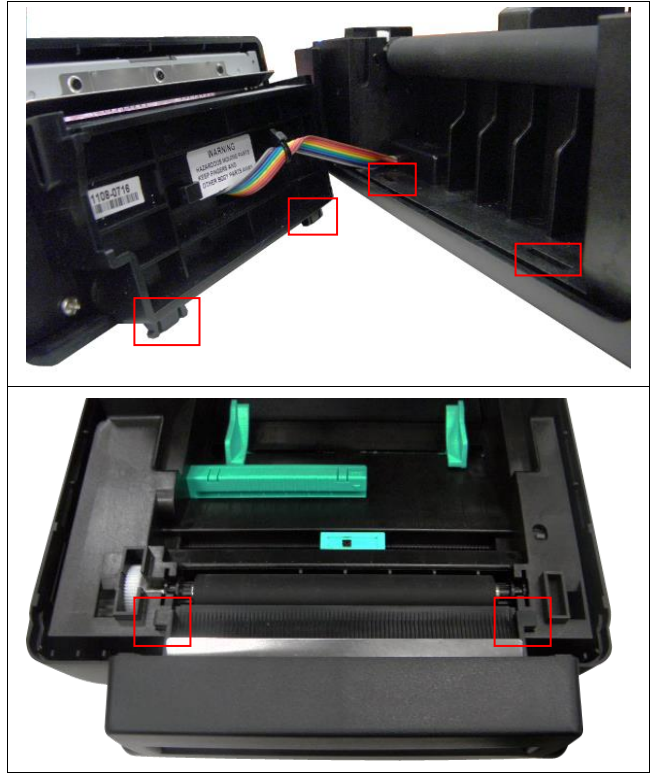

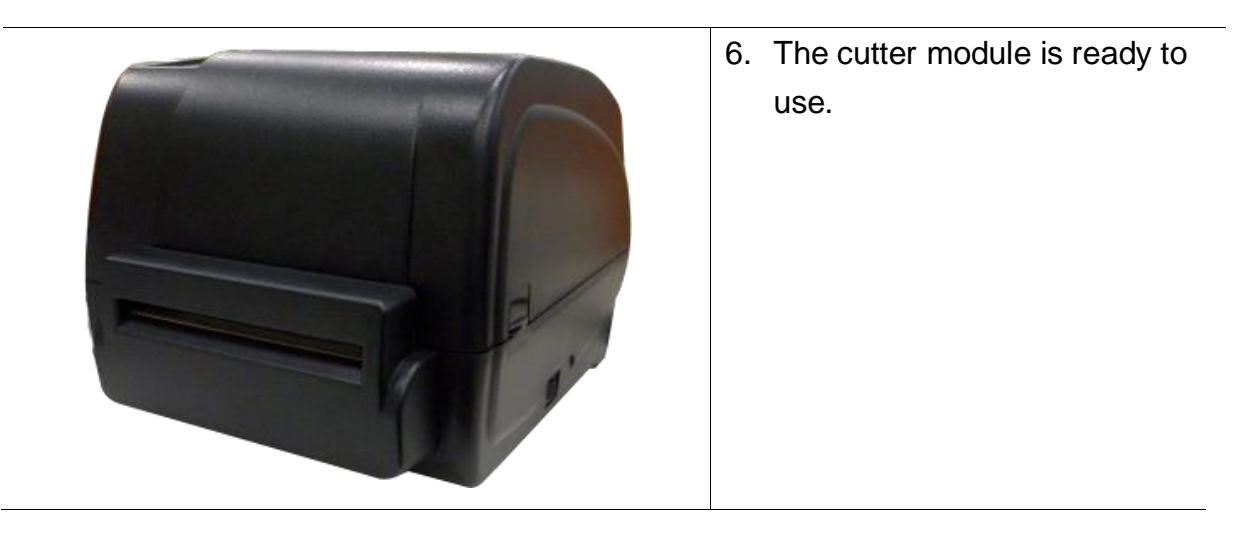

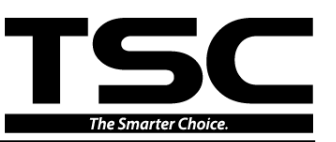

# 4. TROUBLESHOOTING

The following guide lists the most common problems that might be encountered when operating this bar code printer. If the printer still does not function after all suggested solutions have been invoked, please contact the Customer Service Department of your purchased reseller or distributor for assistance.

### 4.1 LED Status

This section lists the common problems that according to the LED status and other problems you may encounter when operating the printer. Also, it provides solutions.

| LED Status  | Printer     | Possible Cause          | Recovery Procedure                                    |
|-------------|-------------|-------------------------|-------------------------------------------------------|
| / Color     | Status      |                         |                                                       |
| OFF         | No response | No power                | * Turn on the power switch.                           |
|             |             |                         | * Check if the green LED is lit on power supply. If   |
|             |             |                         | it is not lit on, power supply is broken.             |
|             |             |                         | * Check both power connections from the power         |
|             |             |                         | cord to the power supply and from the power           |
|             |             |                         | supply to the printer power jack if they are          |
|             |             |                         | connected securely.                                   |
| Solid Green | ON          | The printer is ready to | * No action necessary.                                |
|             |             | use.                    |                                                       |
| Green with  | Pause       | The printer is paused.  | * Press the FEED button to resume for printing.       |
| blinking    |             |                         |                                                       |
| Red with    | Error       | The out of label or     | 1. Out of label or ribbon                             |
| blinking    |             | ribbon or the printer   | * Load a roll of label and follow the instructions in |
|             |             | setting is not correct  | loading the media then press the FEED button to       |
|             |             |                         | resume for printing.                                  |
|             |             |                         | * Load a roll of ribbon and follow the instructions   |
|             |             |                         | in loading the ribbon then press the FEED button      |
|             |             |                         | to resume for printing.                               |
|             |             |                         | 2. Printer setting is not correct                     |
|             |             |                         | * Initialize the printer by instructions in "Power on |
|             |             |                         | Utility" or "Diagnostic Tool".                        |

Note:

Printer status can be easily shown on the Diagnostic Tool. For more information about the Diagnostic Tool, please refer to the instruction in the software CD disk.

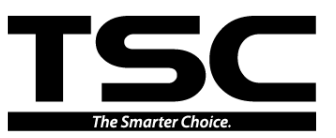

# 4.2 Print Quality

| Problem                   | Possible Cause                                                       | Recovery Procedure                                                                                                    |
|---------------------------|----------------------------------------------------------------------|----------------------------------------------------------------------------------------------------|
|                           | Check if interface cable is well                                     | Re-connect cable to interface or chang a                                                                                                    |
|                           | connected to the interface connector.                                | new cable.                                                                                                    |
|                           | The serial port cable pin configuration                              | Please replace the cable with pin to pin                                                                                                    |
|                           | is not pin to pin connected.                                         | connected.                                                                                                    |
|                           | The serial port setting is not                                       | Please reset the serial port setting.                                                                                                    |
|                           | consistent between host and printer.                                 | Check the baud rate setting. The default                                                                                                    |
|                           |                                                                      | baud rate setting of printer is 9600,n,8,1.                                                                                                    |
| Not Printing              | The port specified in the Windows driver is not correct.             | Select the correct printer port in the driver.                                                                                                    |
|                           | The Ethernet IP, subnet mask,<br>gateway is not configured properly. | <ul> <li>Check if the Ethernet RJ-45 connector green LED is lit on.</li> <li>Check if the Ethernet RJ-45 connector amber LED is blinking.</li> <li>Check if the printer gets the IP address when using DHCP mode.</li> <li>Check if the IP address is correct when using the static IP address.</li> <li>Wait a few seconds let the printer get the communication with the server then check the IP address setting again.</li> </ul> |
| No print on the label     | Label or ribbon loaded not correctly.                                | Follow the instructions in loading the media or loading the ribbon.                                                                                                    |
|                           | Ribbon run out.                                                      | Loading the ribbon.                                                                                                    |
| Continuous feeding        |                                                                      | Please do the initialization and gap/black                                                                                                    |
| labels                    | The printer setting may go wrong.                                    | mark calibration.                                                                                                    |
|                           | Gap/black mark sensor sensitivity is                                 | Calibrate the gap/black mark sensor.                                                                                                    |
| - The printer status from | not set properly (sensor sensitivity is                              |                                                                                                    |
| DiagTool shows "Paper     | not enough)                                                          |                                                                                                    |
| Jam".                     | Make sure label size is set properly.                                | Set label size exactly as installed paper in                                                                                                    |
| - The LCD shows "Paper    |                                                                      | the labeling software or program.                                                                                                    |
| Jam".                     | Labels may be stuck inside the printer                               | Remove the stuck label.                                                                                                    |
|                           | mechanism near the sensor area.                                      |                                                                                                    |

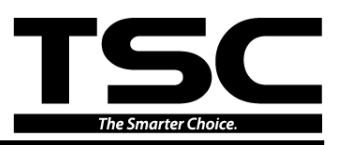

| Poor Print Quality                                          | <ul> <li>* Ribbon and media is loaded<br/>incorrectly</li> <li>* Dust or adhesive accumulation on<br/>the print head.</li> <li>* Print density is not set properly.</li> <li>* Printhead element is damaged.</li> <li>* Ribbon and media are incompatible.</li> <li>* The printhead pressure is not set<br/>properly.</li> </ul> | <ul> <li>* Reload the supply.</li> <li>* Clean the print head.</li> <li>* Clean the platen roller.</li> <li>* Adjust the print density and print speed.</li> <li>* Run printer self-test and check the print<br/>head test pattern if there is dot missing in<br/>the pattern.</li> <li>* Change proper ribbon or proper label<br/>media.</li> <li>* The print head mechanism does not latch<br/>the print head properly.</li> </ul> |  |
|-------------------------------------------------------------|----------------------------------------------------------------------------------------------------|----------------------------------------------------------------------------------------------------|--|
| Power indicator does                                        | The power cord is not properly connected.                                                                                                    | Plug the power cord in printer and outlet.                                                                                                    |  |
| not illuminate                                              |                                                                                                    | Switch the printer on.                                                                                                    |  |
| - The printer status from                                   |                                                                                                    |                                                                                                    |  |
| DiagTool shows "Head                                        |                                                                                                    |                                                                                                    |  |
| Open".                                                      | The printer carriage is open.                                                                                                    | Please close the print carriage.                                                                                                    |  |
| - The LCD shows                                             |                                                                                                    |                                                                                                    |  |
| "Carriage Open".                                            |                                                                                                    |                                                                                                    |  |
| - The printer status from                                   |                                                                                                    |                                                                                                    |  |
| DiagTool shows "Ribbon                                      | Running out of ribbon.                                                                                                    | Supply a new ribbon roll.                                                                                                    |  |
| End Err." Or "Ribbon                                        |                                                                                                    |                                                                                                    |  |
| Encoder Err."                                               |                                                                                                    |                                                                                                    |  |
| - The LCD shows " <b>No</b>                                 | The ribbon is installed incorrectly.                                                                                                    | Please re-install the ribbon.                                                                                                    |  |
| Ribbon".                                                    |                                                                                                    |                                                                                                    |  |
| - The printer status from<br>DiagTool shows " <b>Out of</b> | Running out of label.                                                                                                    | Supply a new label roll.                                                                                                    |  |
| Paper".                                                     | The label is installed incorrectly.                                                                                                    | Please reinstall the label roll.                                                                                                    |  |
| - The LCD shows " <b>No</b><br><b>Paper</b> ".              | Gap/black mark sensor is not calibrated.                                                                                                    | Calibrate the gap/black mark sensor.                                                                                                    |  |
| - The LCD shows " <b>Take</b><br>Label".                    | * Peel-off function is enabled.                                                                                                    | <ul> <li>* If the peel-off module is installed, please<br/>remove the label.</li> <li>* If there is no peel-off module in front of the<br/>printer, please switch off the printer and<br/>install it.</li> <li>* Check if the connector is plugging<br/>correctly.</li> </ul>                                                                                                    |  |
| Memory full<br>(FLASH / DRAM)                               | * The space of FLASH/DRAM is full.                                                                                                    | <ul> <li>* Delete unused files in the FLASH/DRAM.</li> <li>* The max. numbers of DRAM is 256 files.</li> <li>* The max. user addressable memory<br/>space of DRAM is 256KB.</li> <li>* The max. numbers of file of FLASH is 256<br/>files.</li> <li>* The max. user addressable memory<br/>space of FLASH is 2560KB.</li> </ul>                                                                                                    |  |

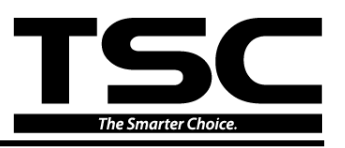

| microSD card is unable<br>to use<br>Cutter is not working                                                                                                  | <ul> <li>* microSD card is damaged.</li> <li>* microSD card doesn't insert<br/>correctly.</li> <li>* Use the non-approved microSD<br/>card manufacturer.</li> <li>* The connector is loose.</li> <li>* Cutter jam.</li> <li>* Cutter PCB is damaged.</li> </ul> | <ul> <li>* Use the supported capacity microSD card.</li> <li>* Insert the microSD card again.</li> <li>* The supported microSD card spec and the approved microSD card manufacturers, please refer to section 1.3.</li> <li>* Plug in the connect cable correctly.</li> <li>* Remove the label.</li> <li>* Make sure the thickness of label is less than 0.19 mm.</li> <li>* Replace a cutter driver IC board.</li> <li>* Check if label size is setup correctly.</li> </ul>                                                                                                    |  |
|----------------------------------------------------------------------------------------------------|----------------------------------------------------------------------------------------------------|----------------------------------------------------------------------------------------------------|--|
| Skip labels when printing                                                                                                    | <ul> <li>* Label size is not specified properly.</li> <li>* Sensor sensitivity is not set properly.</li> <li>* The media sensor is covered with<br/>dust.</li> </ul>                                                                                            | <ul> <li>* Calibrate the sensor by Auto Gap or<br/>Manual Gap options.</li> <li>* Clear the GAP/Black mark sensor by<br/>blower</li> </ul>                                                                                                    |  |
| The printing position of small label is incorrect                                                                                                    | <ul> <li>* Media sensor sensitivity is not set<br/>properly.</li> <li>* Label size is incorrect.</li> <li>* The parameter Shift Y in the LCD<br/>menu is incorrect.</li> <li>* The vertical offset setting in the<br/>driver is incorrect.</li> </ul>           | * Calibrate the sensor sensitivity again.<br>* Set the correct label size and gap size.<br>* If using the software BarTender, please set<br>the vertical offset in the driver.<br>* <b>河印音好設定</b> ?★<br>Page Setup Graphics Stock Options About<br>Media Settings<br>Method: Use Current Printer Setting *<br>Labels With Gaps *<br>Gap Height: 300 mm<br>Gap Offset: 0.00 mm<br>Media Handling<br>PostPrint Action: Tear Off<br>Occurrence: Alter Every Page<br>Interval: Eeed Offset: 0.00 mm<br>Position Adjustments<br>Vertical Offset: 0.00 mm<br>Media Emerits<br>Vertical Offset: 0.00 mm |  |
| Missing printing on the<br>left or right side of label * Wrong label size setup.                                                                           |                                                                                                    | * Set the correct label size.                                                                                                    |  |
| RTC time is incorrect<br>when reboot the printer * The battery has run down.                                                                               |                                                                                                    | * Check if there is a battery on the main board.                                                                                                    |  |
| Wrinkle problem* Ribbon installation is incorrect.<br>* Media installation is incorrect.<br>* Print density is incorrect.<br>* Media feeding is incorrect. |                                                                                                    | <ul> <li>* Please set the suitable density to have<br/>good print quality.</li> <li>* Make sure the label guide touch the edge<br/>of the media guide.</li> </ul>                                                                                                    |  |
| Gray line on the blank<br>label                                                                                                    | <ul><li>* The print head is dirty.</li><li>* The platen roller is dirty.</li></ul>                                                                                                    | <ul><li>* Clean the print head.</li><li>* Clean the platen roller.</li></ul>                                                                                                    |  |
| Irregular printing                                                                                                    | * The printer is in Hex Dump mode.<br>* The RS-232 setting is incorrect.                                                                                                    | <ul> <li>* Turn off and on the printer to skip the<br/>dump mode.</li> <li>* Re-set the Rs-232 setting.</li> </ul>                                                                                                    |  |

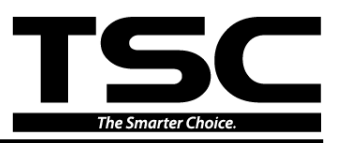

# **5. MAINTENANCE**

This session presents the clean tools and methods to maintain your printer.

- 1. Please use one of following material to clean the printer.
- Cotton swab (Head cleaner pen)
- Lint-free cloth
- Vacuum / Blower brush
- 100% ethanol
- 2. The cleaning process is described as following

| Printer Part         | Method                                                                                                    | Interval                                                  |  |
|----------------------|----------------------------------------------------------------------------------------------------|-----------------------------------------------------------|--|
|                      | <ol> <li>Always turn off the printer<br/>before cleaning the print head.</li> <li>Allow the print head to cool for</li> </ol>                                         | Clean the print head when changing a new label roll       |  |
|                      | a minimum of one minute.<br>3. Use a cotton swab (Head<br>cleaner pen) and 100% ethanol<br>to clean the print head surface.                                           |                                                           |  |
| Print Head           | Print<br>Element<br>Water Page                                                                                                    | Print Head                                                |  |
| Platen Roller        | <ol> <li>Turn the power off.</li> <li>Rotate the platen roller and<br/>wipe it thoroughly with 100%<br/>ethanol and a cotton swab, or<br/>lint-free cloth.</li> </ol> | Clean the platen roller when changing<br>a new label roll |  |
| Tear Bar/Peel<br>Bar | Use the lint-free cloth with 100% ethanol to wipe it.                                                                                                    | As needed                                                 |  |

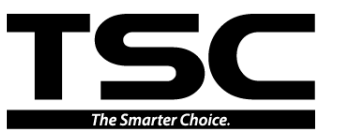

| Sensor   | Compressed air or vacuum    | Monthly   |
|----------|-----------------------------|-----------|
| Exterior | Wipe it with water-dampened | As needed |
|          | cloth                       |           |
| Interior | Brush or vacuum             | As needed |

Note:

- Do not touch printer head by hand. If you touch it careless, please use ethanol to clean it.
- Please use 100% Ethenol. DO NOT use medical alcohol, which may damage the printer head.
- Regularly clean the print head and supply sensors once change a new ribbon to keep printer performance and extend printer life.

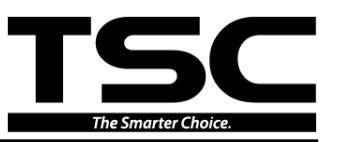

### UPDATE HISTORY

| Date       | Content                                            | Editor  |
|------------|----------------------------------------------------|---------|
| 2012/5/4   | Add the print engine mechanism info on section 3.1 | Camille |
| 2014/10/31 | Add TA210/TA310 model                              | Camille |
|            |                                                    |         |
|            |                                                    |         |
|            |                                                    |         |
|            |                                                    |         |
|            |                                                    |         |
|            |                                                    |         |
|            |                                                    |         |
|            |                                                    |         |

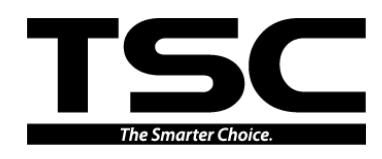

TSC Auto ID Technology Co., Ltd.

Corporate Headquarters 9F., No.95, Minquan Rd., Xindian Dist., New Taipei City 23141, Taiwan (R.O.C.) TEL: +886-2-2218-6789 FAX: +886-2-2218-5678 Web site: www.tscprinters.com E-mail: printer\_sales@tscprinters.com tech\_support@tscprinters.com

<u>Li Ze Plant</u> No.35, Sec. 2, Ligong 1st Rd., Wujie Township, Yilan County 26841, Taiwan (R.O.C.) TEL: +886-3-990-6677 FAX: +886-3-990-5577